# ABA: CLIENTE BOTÃO: RECIBO AVULSO

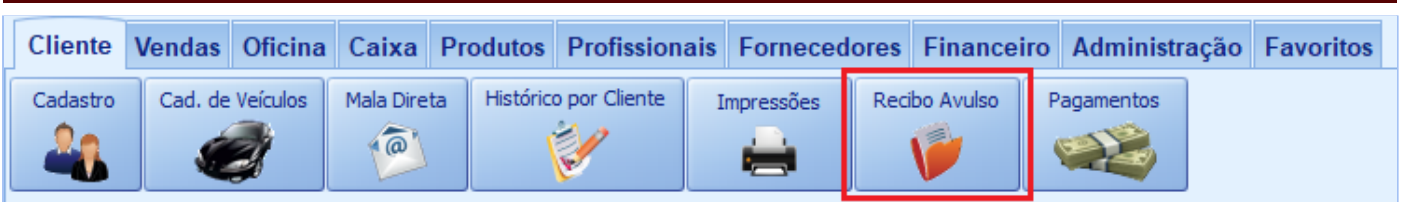

# **QUE É POSSÍVEL FAZER NESTA ÁREA DO SISTEMA**

- Fazer recibos avulsos
- Lançar recebimento para os recibos avulsos
- Imprimir recibos avulso

#### **IMPORTANTE SABER!**

Os campos que estiverem com a cor <u>CINZA</u> trazem informações automáticas do sistema. Só poderão ser alterados, quando existir opção de escolha.

## **Quadro: DADOS DO RECIBO**

Campo: Número Mostra o número do recibo avulso. Esse campo é preenchido automaticamente pelo sistema, após salvar o recibo.

### **Campo: Cliente**

Botão: 🥄

Permite selecionar um cliente para o recibo avulso.

Os recebimentos avulsos cadastrados no sistema, poderão ser visualizados nos relatórios financeiros. Porém, não constarão nos controles de recebimentos de clientes, pois os recibos avulsos, não são vinculados à clientes do sistema.

Se desejar fazer um recibo avulso para clientes não cadastrados, basta digitar os dados nos campos correspondentes.

# Quadro: DADOS DO VEÍCULO

Se optar por selecionar um cliente já cadastrado no sistema, por meio do botão LUPA do quadro DADOS DO RECIBO, é possível selecionar um veículo já cadastrado para o cliente, acessando a janela SELECIONAR VEÍCULO DO CLIENTE.

#### Aba: RECEBIMENTOS

Mostra os recebimentos lançados para o recibo avulso selecionado.

Os recebimentos em aberto poderão ser baixados dando DUPLO CLIQUE na coluna BAIXA.

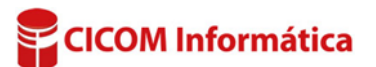